Timekeepers can submit hourly employee timesheets through the Time and Labor Administration tile under the Workforce Administrator homepage in PeopleSoft. Submissions will route to the employee's Manager for approval, all approved requests will be processed in the corresponding pay cycle.

- 1. From PeopleSoft homepage, select the **Workforce Administrator** option from the dropdown.
- 2. Select **Time and Labor Administration** tile.
- 3. Next, select the **Timesheet** option located on the left panel

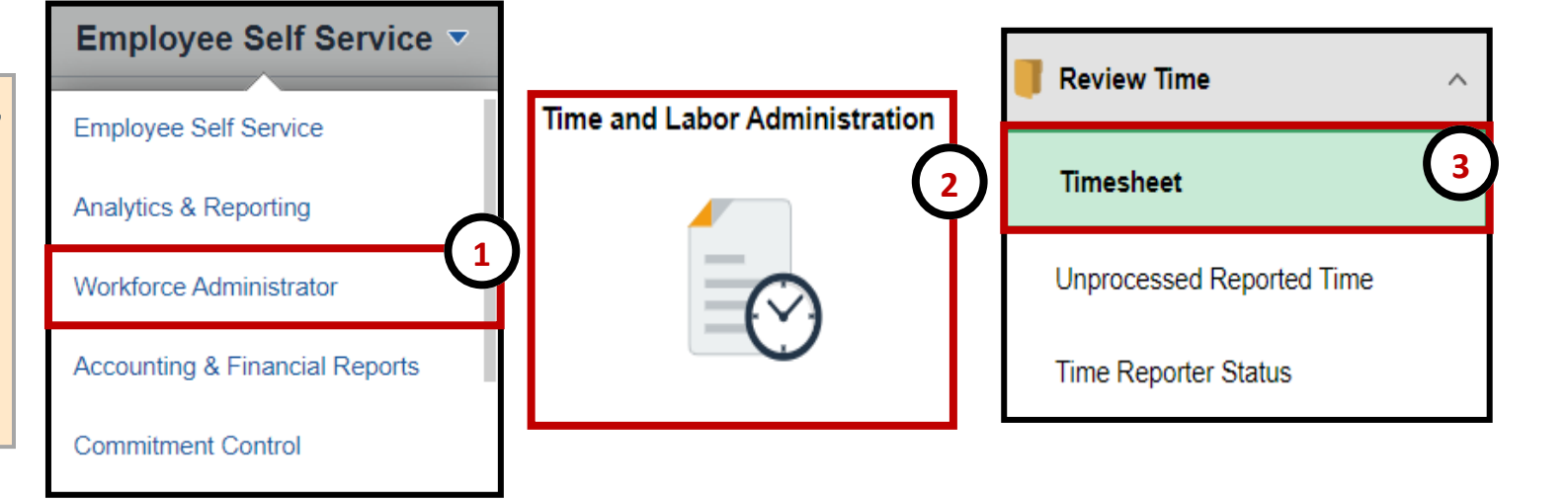

- 4. Search for employee by using **Empl ID**, **Last Name** and/or **First Name** fields.
- 5. Click Get Employees.

| Report Time                            |                     |                |
|----------------------------------------|---------------------|----------------|
| Timesheet Summary                      |                     |                |
| <ul> <li>Employee Selection</li> </ul> |                     |                |
| Employee Selection Criteria            |                     | Get Employees  |
| Description                            | Time Reporter Group | Clear Criteria |
| Time Reporter Group                    |                     | Save Criteria  |
| Employee ID                            | 6001555555          |                |
| Empl Record                            | ٩                   |                |
| Last Name                              | ٩                   |                |
| First Name                             | ٩                   |                |

| Change View *View By Week Date 04/05/2019 Employees For Yvette Ruiz-Esparza, Totals From 04/01/ Q | <ul> <li>6. Employee will populate at bottom of the screen, select the hyperlink with the employee's last name to view the timesheet.</li> <li>7. Select the Date.</li> <li>8. From the "View By" option, select one of the following options:         <ul> <li>Calendar Period – Displays one pay period (2 weeks)</li> <li>Day – Displays just one day,</li> <li>Week – Displays one week</li> </ul> </li> <li>9. Select the refresh icon to update the timesheet.</li> </ul> |                   |                         |                    |             |                     |                                   |         |              |
|---------------------------------------------------------------------------------------------------|----------------------------------------------------------------------------------------------------|-------------------|-------------------------|--------------------|-------------|---------------------|-----------------------------------|---------|--------------|
| Time Summary                                                                                      |                                                                                                    |                   |                         |                    |             |                     |                                   |         |              |
| Last Name First Name Employee                                                                     | ID Empl<br>Record                                                                                                    | Reported<br>Hours | Hours to be<br>Approved | Scheduled<br>Hours | Exception   | Reported<br>Absence | Hours<br>Approved or<br>Submitted |         | Denied Hours |
| Rivas Itzel 6001555                                                                               | 5 0                                                                                                    | 0.00              | 0.00                    | 0.00               | 6           |                     | 0.00                              |         | 0.00         |
| Timesheet                                                                                         |                                                                                                    |                   |                         |                    |             |                     |                                   |         |              |
| Manuel Gonzalez                                                                                   |                                                                                                    |                   |                         |                    | Employee II | 6001444             | 44                                | FTE     | 0.475000     |
| Undergraduate Assistant II                                                                        |                                                                                                    |                   |                         |                    | Empl Record | d 0<br>Ctudent      | Empl                              | Туре    | Hourly       |
| Actions - Calendar P<br>Select Another Timesheet Week                                             | eriod                                                                                                    |                   |                         | Earlie             | Empl Class  | e 03/16/20          | 020 FLSA S                        | Status  | Nonexempt    |
| *View By Calendar                                                                                 | Period 9                                                                                                    | · ·               |                         |                    | Pre         | vious Period        | Next Perio                        | d       |              |
| *Date 07/01/2020                                                                                  | R                                                                                                    | eported Ho        | urs 0.00                |                    | Pri         | nt Timeshee         | t Elapsed Ti                      | mesheet |              |

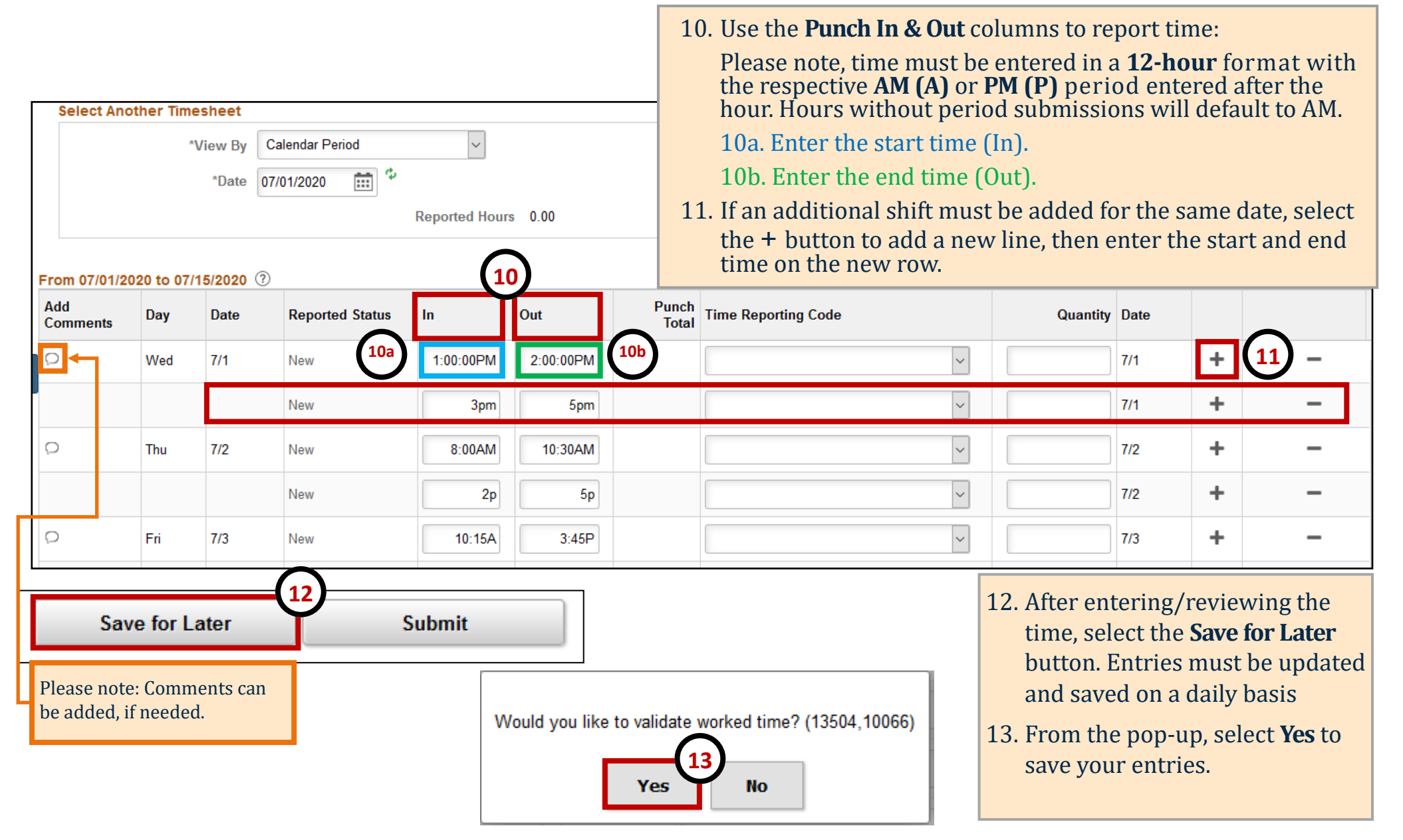

| Select Another Timesheet<br>*View By Calendar Period<br>*Date 07/01/2020 *<br>Reported Hours 14.00 |            |            |                 |            |            |       | <ul> <li>14. The page will reload, house the entries have updated,<br/><b>Reported Status</b> has changed to "Saved," and the <b>Punch</b><br/><b>Total</b> column reflects the total hours per line.</li> <li>15. At the end of the week, review your entries and select the<br/><b>Submit</b> button. The submission will trigger a notificatio<br/>and route to your manager for approval.</li> <li>16. From the Submit Confirmation screen, select <b>OK</b>.</li> </ul> |                       |            |      |  |  |  |
|----------------------------------------------------------------------------------------------------|------------|------------|-----------------|------------|------------|-------|----------------------------------------------------------------------------------------------------|-----------------------|------------|------|--|--|--|
| From 07/01/                                                                                        | 2020 to 07 | /15/2020 ( | Reported Status | (14)       | Out        | Punch | ime Reporting Code                                                                                                    | Quantity Date         |            |      |  |  |  |
|                                                                                                    | Wed        | 7/1        | Saved           | 1:00:00PM  | 2:00:00PM  | 1.00  | ~ · · · · · · · · · · · · · · · · · · ·                                                                                                    | 7/1                   | +          | _    |  |  |  |
| Q                                                                                                  |            |            | Saved           | 3:00:00PM  | 5:00:00PM  | 2.00  |                                                                                                    | 7/1                   | +          | -    |  |  |  |
| 0                                                                                                  | Thu        | 7/2        | Saved           | 8:00:00AM  | 10:30:00AM | 2.50  | ×                                                                                                    | 7/2                   | +          | -    |  |  |  |
| Q                                                                                                  |            |            | Saved           | 2:00:00PM  | 5:00:00PM  | 3.00  | ~                                                                                                    | 7/2                   | +          | -    |  |  |  |
| 9                                                                                                  | Fri        | 7/3        | Saved           | 10:15:00AM | 3:45:00PM  | 5.50  | ~                                                                                                    | 7/3                   | +          | -    |  |  |  |
| Sa                                                                                                 | ave for L  | _ater      |                 | Submit     |            |       | Timesheet<br>Submit Confirmation<br>The Submit was successful.<br>Time for the Time Period of 202<br>OK                                                                                                    | 20-07-01 to 2020-07-1 | 5 is submi | tted |  |  |  |

| Timesheet                                                    |                                  |             |                       |            |                                                            |                                          |                                 |                                |                                                                                             |
|--------------------------------------------------------------|----------------------------------|-------------|-----------------------|------------|------------------------------------------------------------|------------------------------------------|---------------------------------|--------------------------------|---------------------------------------------------------------------------------------------|
| Manuel Gonza<br>Undergraduate A<br>Manager Name<br>Actions • | llez<br>ssistant II<br>Diana Esp | pino        |                       | Earlies    | Employee ID<br>Empl Record<br>Empl Class<br>st Change Date | 6001444444<br>0<br>Student<br>03/16/2020 | FTE<br>Empl Type<br>FLSA Status | 0.475000<br>Hourly<br>Nonexemp | 0<br>npt                                                                                    |
| Select Anot                                                  | her Times                        | heet        |                       |            | 5                                                          |                                          |                                 |                                |                                                                                             |
|                                                              | *Vie                             | ew By Cale  | ndar Period           | $\frown$   | Previou                                                    | us Period Nex                            | t Period                        |                                |                                                                                             |
|                                                              |                                  | *Date 07/01 | /2020 📰 * Reported Ho | urs 14.00  | Print T                                                    | ïmesheet Ela                             | psed Timeshee                   | et                             |                                                                                             |
| From 07/01/2                                                 | 020 to 07                        | /15/2020 3  |                       | 18         |                                                            |                                          |                                 |                                |                                                                                             |
| Add<br>Comments                                              | Day                              | Date        | Reported Status       |            | Out                                                        | Punc<br>Tota                             | <u>h</u> Time Rep<br>al         | porting Co                     | Code Quantity Date                                                                          |
| Q                                                            | Wed                              | 7/1         | Needs Approval        | 1:00:00PM  | 2:00:00PM                                                  | 1.0                                      | 00                              |                                |                                                                                             |
| Q                                                            |                                  |             | Needs Approval        | 3:00:00PM  | 5:00:00PM                                                  | 2.0                                      | 00                              | 17                             | 17. Total <b>Reported Hours</b> will be updated and will display the total hours submitted. |
| Q                                                            | Thu                              | 7/2         | Needs Approval        | 8:00:00AM  | 10:30:00AM                                                 | 2.5                                      | 50                              | 18                             | 8. The submission will route to your manager                                                |
| 0                                                            |                                  |             | Needs Approval        | 2:00:00PM  | 5:00:00PM                                                  | 3.0                                      | 00                              |                                | for approval and the <b>Reported Status</b> will                                            |
| 0                                                            | Fri                              | 7/3         | Needs Approval        | 10:15:00AM | 3:45:00PM                                                  | 5.5                                      | 50                              |                                | update to reflect "Needs Approval." Please note, approvals are required in order for the    |
|                                                              |                                  |             |                       |            |                                                            |                                          |                                 | _                              | hours to be paid out as expected.                                                           |
|                                                              |                                  |             |                       |            |                                                            |                                          |                                 | •                              | If your request is Approved, the time will be paid out on the corresponding pay cycle.      |
|                                                              |                                  |             |                       |            |                                                            |                                          |                                 | •                              | If the request is Denied, you may need to<br>modify and resubmit.                           |